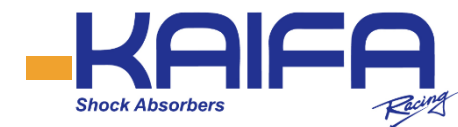

# 電子可調式避震器 使用說明書

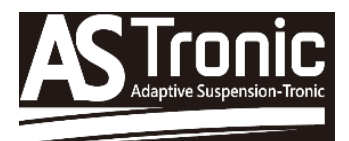

- 感謝您購買本產品
- 請在使用前,詳讀使用說明書,以便正 確使用,並請妥善保管本說明書。

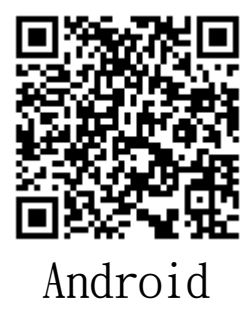

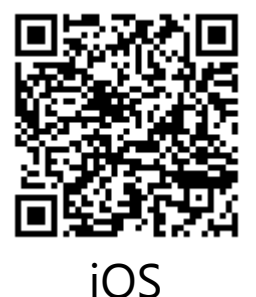

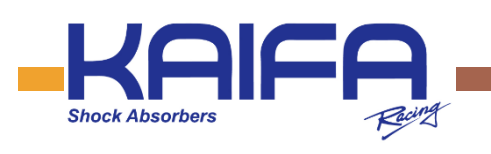

目錄

| 注意事項        | 3  |
|-------------|----|
| 一. 商品內容     | 4  |
| 二. 電控系統硬體介紹 | 5  |
| 三. 各部名稱及說明  | 6  |
| 四. 硬體安裝     | 8  |
| 五. 軟體安裝     | 13 |
| 六. 軟體介紹     | 15 |
| 七. 原廠硬體操作   | 21 |
| 八. 其他功能說明   | 24 |
| 九. 產品保固條款   | 27 |

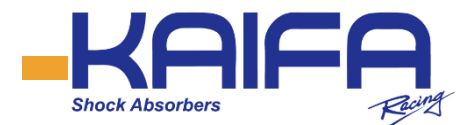

# 注意事項

- 1. 為安全考量,駕駛車輛當中請勿同時操作手機軟體。
- 可在行車之前將設定值調整好。行車當中如欲更改設定值,則 使用原廠之硬設備即可做變更。
- 請妥善固定好硬體,如果因安裝不當而造成行車危險,使用者 需自行承擔責任。
- 4. 若線組有破損,建議在使用之前更換新線組。
- 請勿自行拆解修改硬體,如因不當拆解造成硬體損壞,則不在 保固範圍內。
- 本產品按照低功率電波輻射性電機管理辦法 第十二條~第十四 條等條文定。
- 經型式認證合格之低功率射頻電機,非經許可,公司、商號或 使用者均不得擅自變更頻率、加大功率或變更原設計之特性及 功能。
- 低功率射頻電機之使用不得影響飛航安全及干擾合法通信;經 發現有干擾現象時,應立即停用,並改善至無干擾時方得繼續 使用。
- 前項合法通信,指依電信法規定作業之無線電通信。此低功率 射頻電機須忍受合法通信或工業、科學及醫療用電波輻射性電 機設備之干擾。
- 10. 避免將任何車載配件及線材暴露於極端溫度環境(高於70°C 或低於-20°C)因這樣會影響工作性能及電子器材過熱。

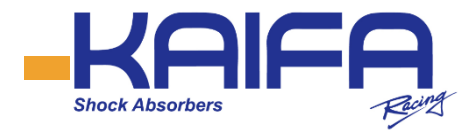

# 一、商品内容

您所購買的商品,包含下列明細:

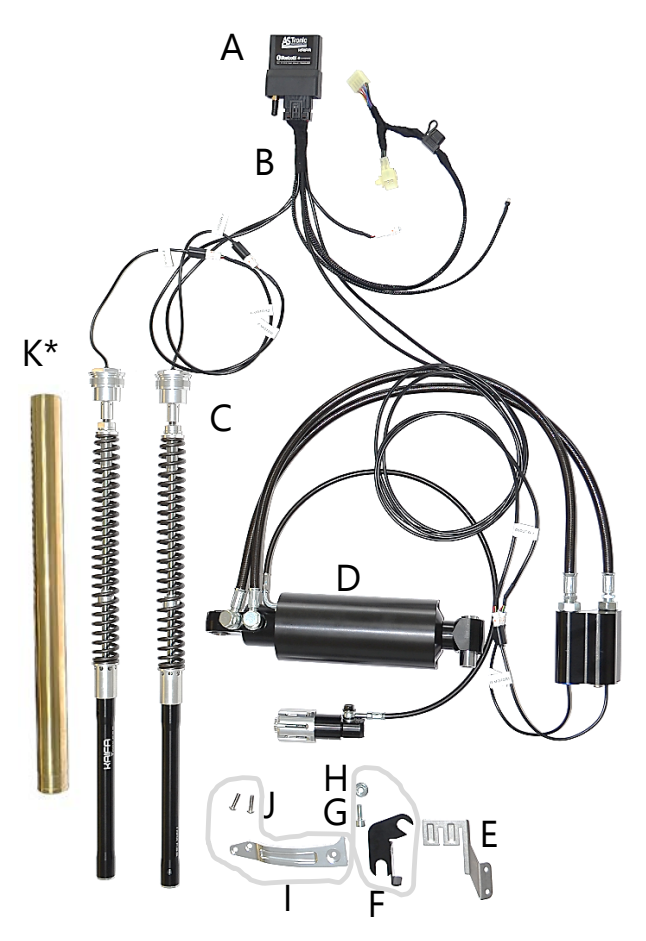

- A. 藍牙控制盒 X1
- B. 主線組 x1
- C. 前避震器阻尼單元 x2
- D. 後避震器總成 x1
- E. 控制盒固定支架 x1
- F. 後避震器油管固定 支架 x1
- G. 8mm內六角螺絲 x1
- H. 8mm螺帽 x1

K.

- 後避震器預載調整 旋鈕固定支架x1
- J. 6mm半圓內六角螺 絲 x2
  - 前避震器內管 x2 (註:此僅適用於 購買正立式前避震 器產品時)

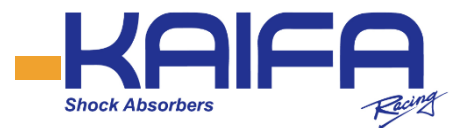

# 二、電控系統硬體介紹

(一)、控制器規格

| 品名     | 電子式阻尼控制器                             |  |  |
|--------|--------------------------------------|--|--|
| 型號     | ASTronic3F.1                         |  |  |
| 尺寸(mm) | L: 94.8mm W: 69.2mm H: 34.8mm(不包含天線) |  |  |
| 重量(g)  | 115g                                 |  |  |
| 輸入電壓   | DC 10V~18V                           |  |  |
| 操作電流   | 100mA~150 mA                         |  |  |
| 馬達操作電流 | 1顆馬達: 250mA ; 4PCS 顆馬達:1A            |  |  |
| 操作溫度   | -40 ° C ~ +85 °C                     |  |  |

### (二)、藍牙模組

型號:CYBLE-202007-01 藍牙4.2 認証單模組 QDID:88957 NCC:CCAN18LP0390YT5

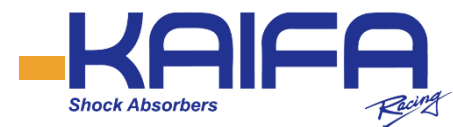

# 三、各部名稱及說明

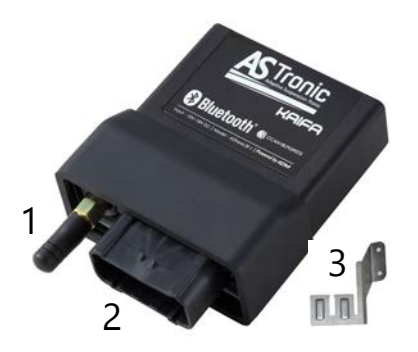

A. 藍牙控制盒
 A-1. 藍牙天線
 A-2. 控制盒接頭
 A-3. 控制盒固定支架

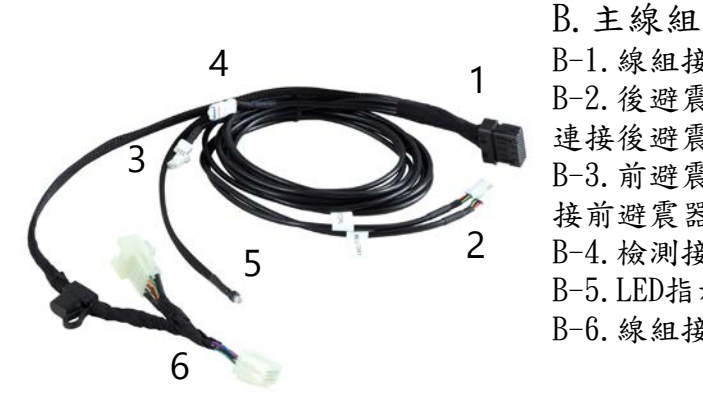

- B-1. 線組接頭A(連接控制盒)
  B-2. 後避震接頭(R-MOTOR 1/2, 連接後避震器上之接頭)
  B-3. 前避震接頭(F-MOTOR 1/2,連 接前避震器上之接頭)
- B-4. 檢測接頭(檢測及更新韌體用)B-5. LED指示燈(各行車模式指示)
- B-6. 線組接頭B(連接原車線組)

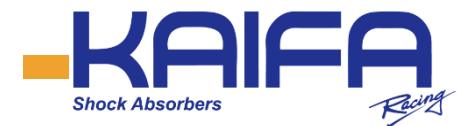

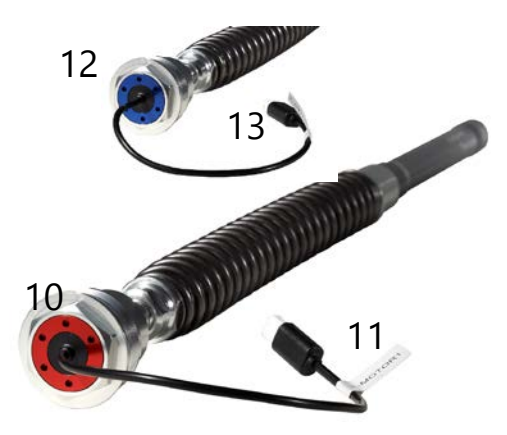

- C. 前避震器阻尼單元
- 10. 回彈側控制馬達(紅色)
- 11. 回彈側馬達線接頭 (F-MOTOR 1)
- 12. 壓縮側控制馬達(藍色)
- 13. 壓縮側馬達線接頭 (F-MOTOR 2)

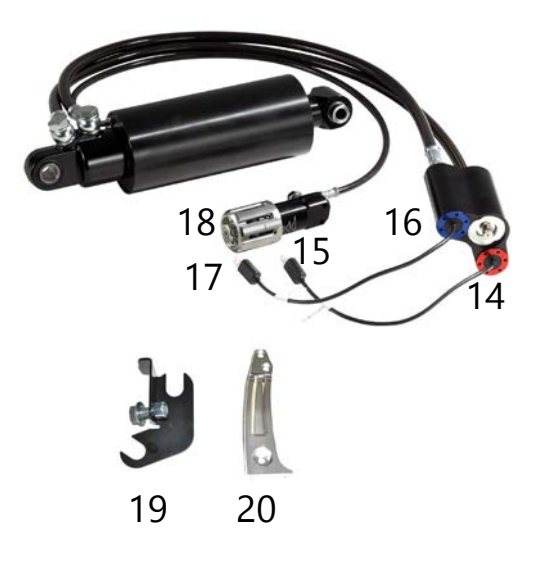

- D.後避震器總成
- 14. 回彈側控制馬達(紅色)
- 15. 回彈側馬達線接頭 (R-MOTOR 1)
- 16. 壓縮側控制馬達(藍色)
- 17. 壓縮側馬達線接頭 (R-MOTOR 2)
- 18. 預載調整旋鈕
- 19. 油管固定支架
- 20. 預載調整旋鈕固定支架

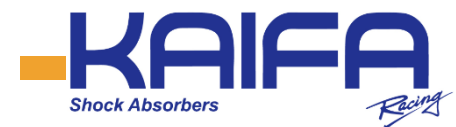

四、硬體安裝

先將原車前避震器之阻尼單位置換完成,並安裝
 上車。(正立式每邊油量為380cc,倒立式為400cc)

#### 2 連接控制盒及主線組

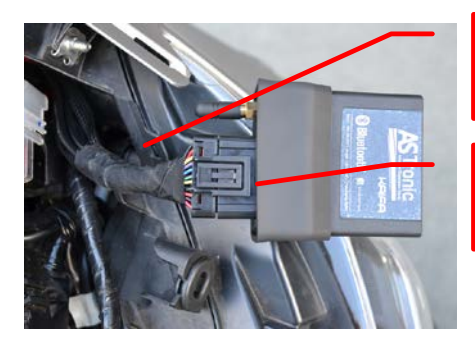

| a. | 佈線:將線組接頭A從駕駛左<br>側車頭之空隙,向前方穿出 |
|----|-------------------------------|
|    |                               |

b. 並將線組接頭A與控制盒連接

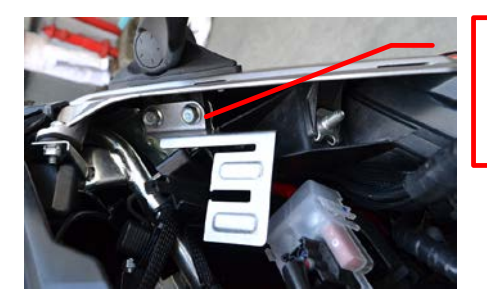

c.將控制盒支架安裝於左邊後 照鏡之固定座(使用原車之固 定螺絲)

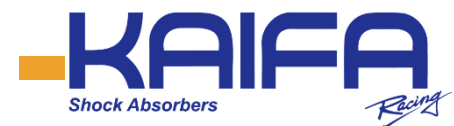

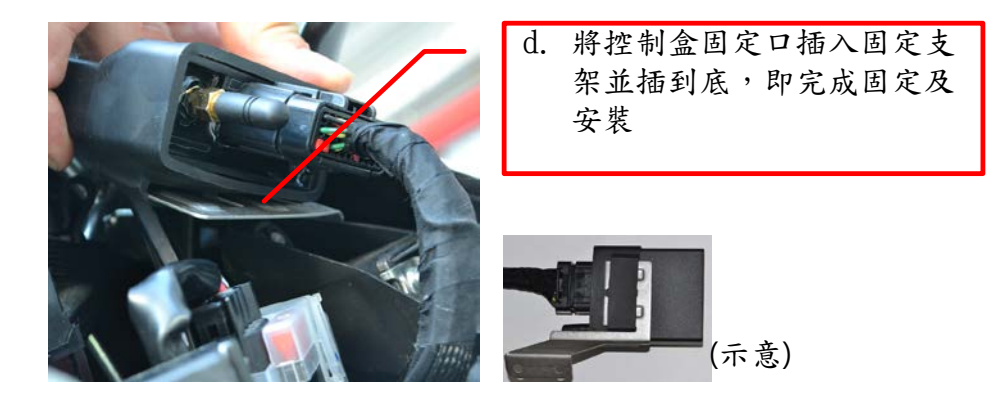

3 連接主線組與前避震器馬達線

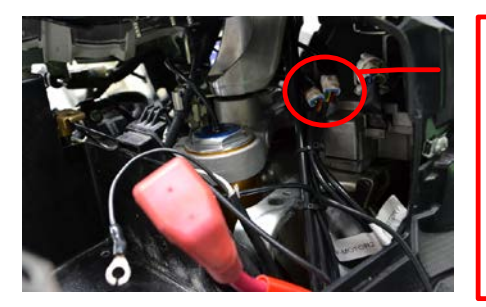

 a. 將主線組上的F-MOTOR 1接 頭與前避震器上的F-MOTOR
 1馬達線接頭連接;主線組 上的F-MOTOR 2接頭與前避 震器上的F-MOTOR 2馬達線 接頭連接

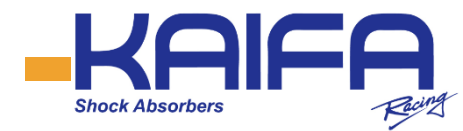

# 4 固定LED指示燈

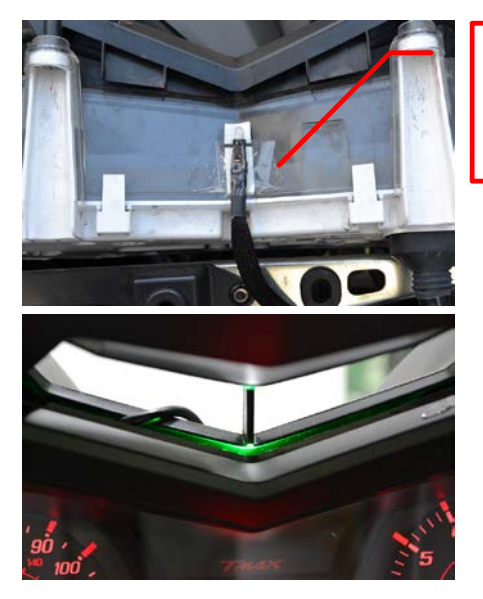

a.將LED燈以膠帶固定於儀表板
 背面,LED燈光(紅、藍、綠)
 會從儀表板間隙透出。

(使用時示意)

5 連接主線組與原車線組

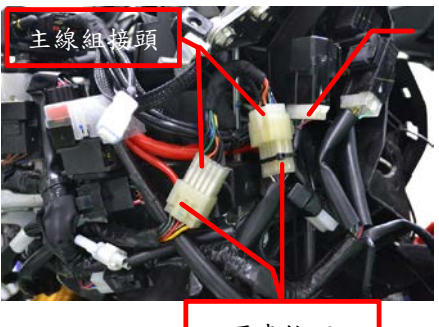

原車接頭

a. 將原車之線組接頭拔開,接
 上線組接頭B即可。

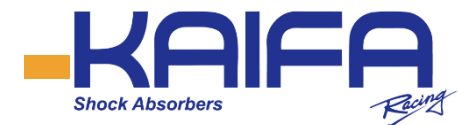

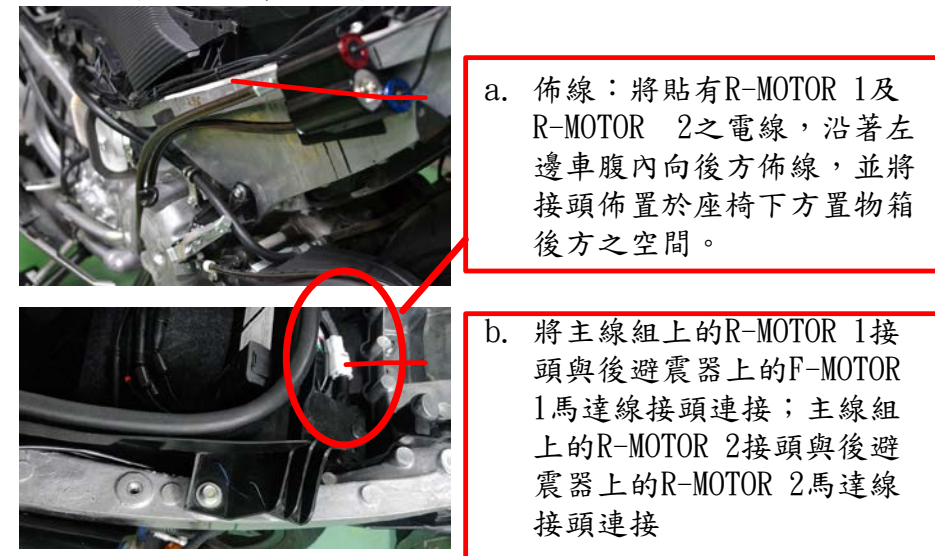

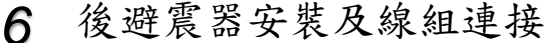

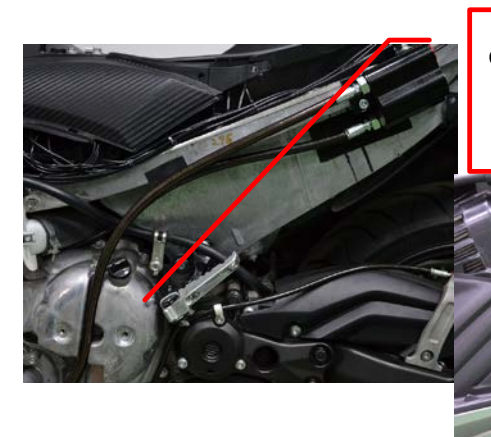

C. 後避震器安裝好後,拆開機 油側蓋,阻尼控制油管穿越 其間,再將側蓋鎖上。

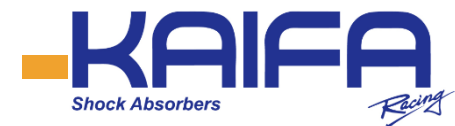

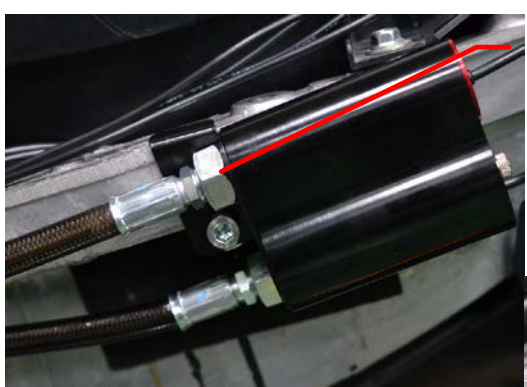

 d. 將油管以固定支架固 定於左後方之車架上
 (先略鬆開相片中的螺帽,
 再將支架嵌入螺帽與馬
 達基座內,最後再將螺
 帽鎖緊)

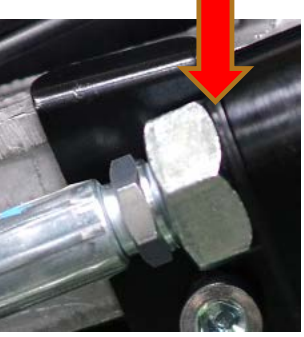

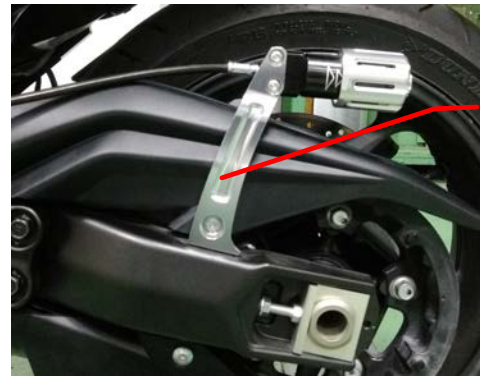

e. 預載調整器則以固定支架 固定於車架之後搖臂上。 油管則繞由機油蓋後方, 並以束帶固定於腳踏架上。

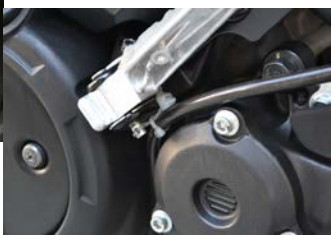

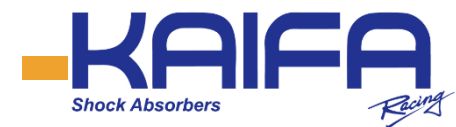

五、軟體安裝

4-1. 先從Google Play Store下載Android APP。 如果是Apple系列手機或平 板請從 App Store下載。 搜尋Kaifa Absorber Adjustor 4-2. 點選後進入安裝提示畫面

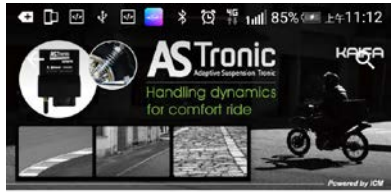

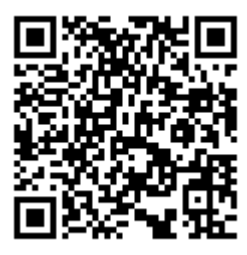

Android

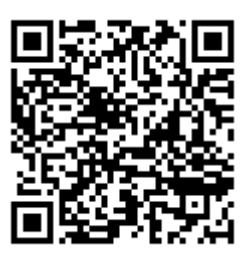

iOS

I.C.M. Kaifa Absorber Adjustor

閱讀完整內容

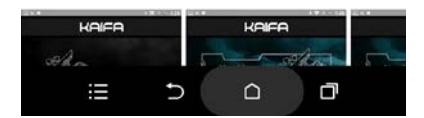

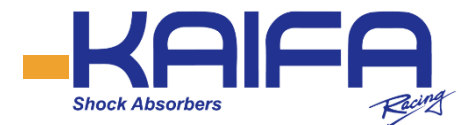

#### 4-3. 點選"接受"開始安 裝軟體

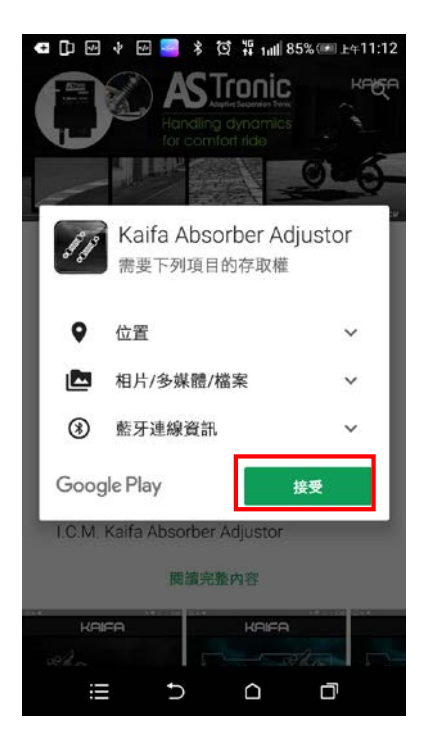

#### 4-4. 安裝完成即可由應用 程式選單內進入程式

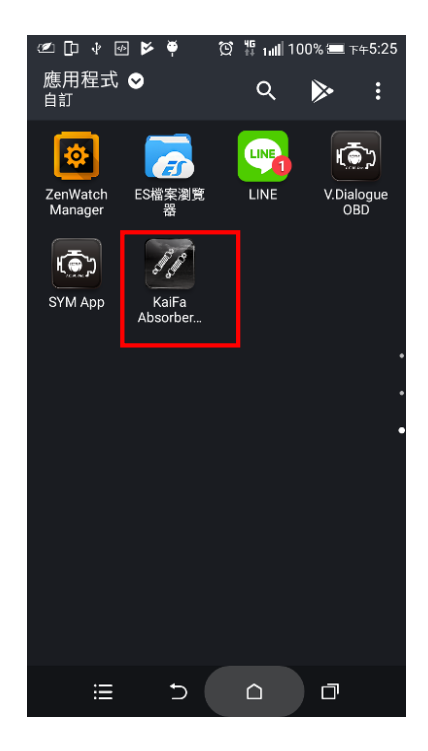

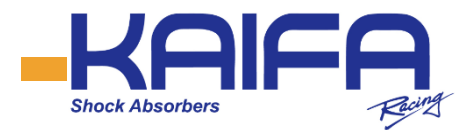

# 六、軟體介紹

5-1. 開啟軟體時會先詢問 是否開啟藍芽? 點選"是" 後就會開始自動搜尋硬體。

#### 5-2. 選擇硬體名稱後點選 "OK"

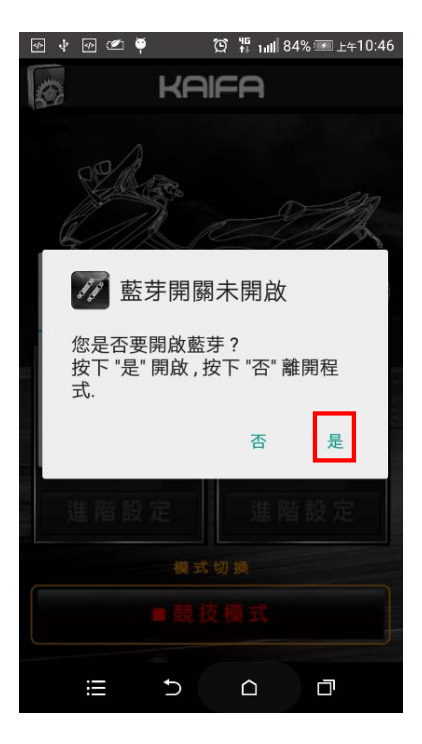

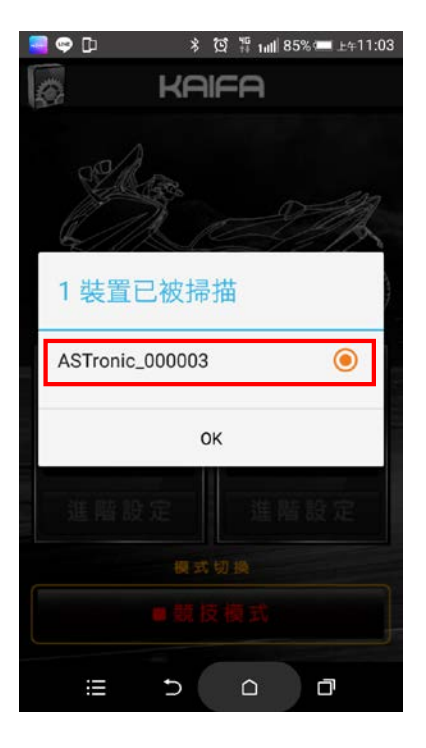

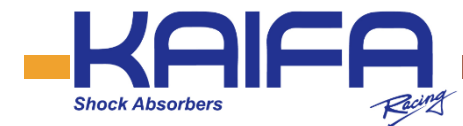

角的"設定"

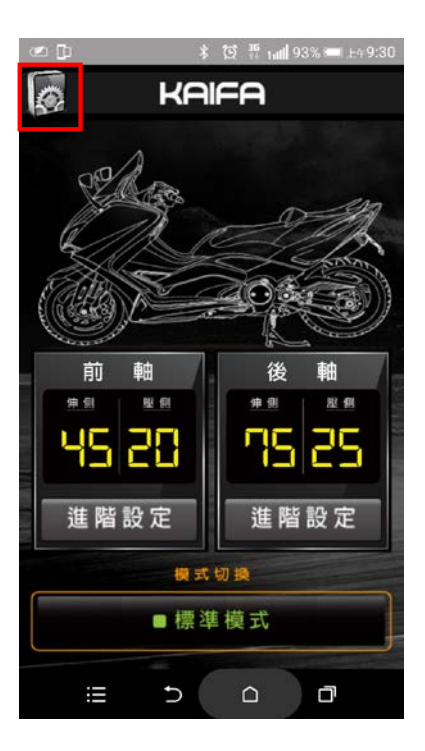

5-3. 進入軟體後點選左上 5-4. 選擇出廠年份後回到 軟體主頁。

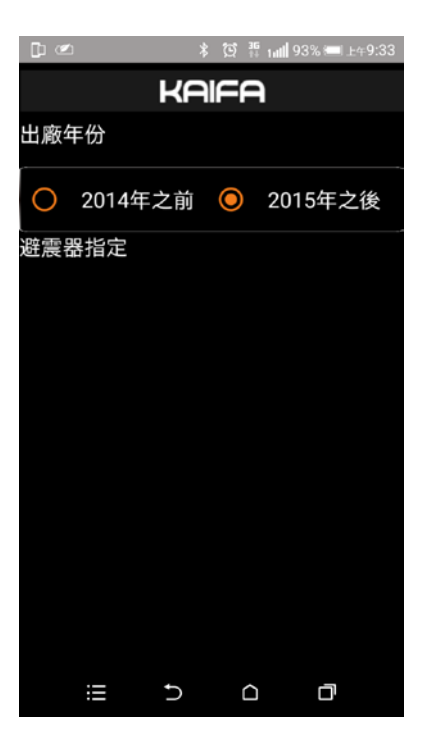

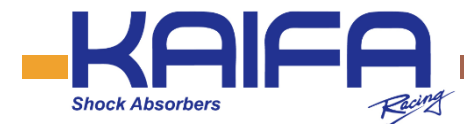

5-5. 進入軟體主頁後即會 讀出前後避震器現在的數 值。 5-6. 如欲改變避震器數值,請先 點選 "模式選擇"。
"模式選擇"為簡易設定,可直接 點選 "舒適"、"標準"或"競技"模式來切換設定值。

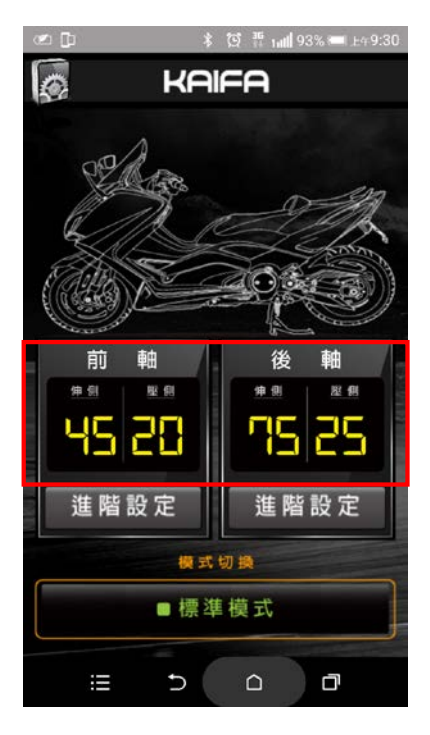

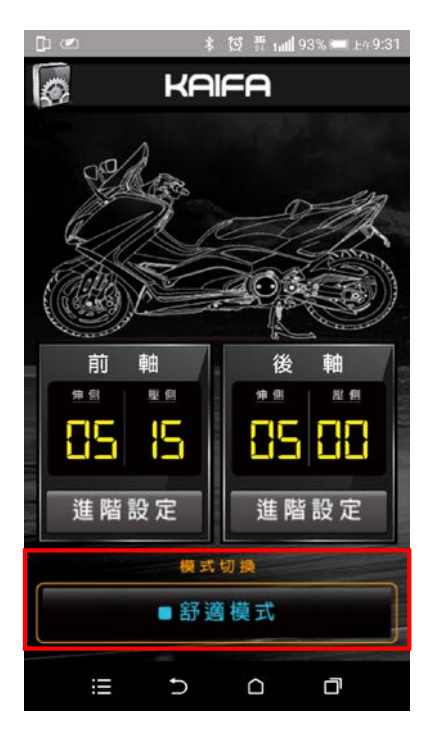

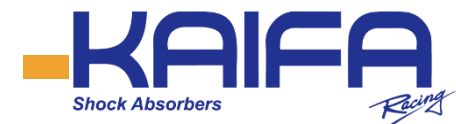

5-7. 各模式的數值設定

如欲改變各模式的設定值,請先選擇要設定的模式,再點選前 軸或後軸的"進階設定",即可進入各模式的設定。(亦可點選 數字欄進入設定)

點選任一模式(舒適Comfortable/標準Normal/競技Sport)背景 即變換所選項目的背景顏色,

提醒使用者當前所在模式,同時下方的選單數值也可上下滑動, 做為數值的調整。

按下"完成"鍵:完成數值設定並回到主畫面 按下"預設值":回到預設值

各模式所代表之燈號顏色如下:

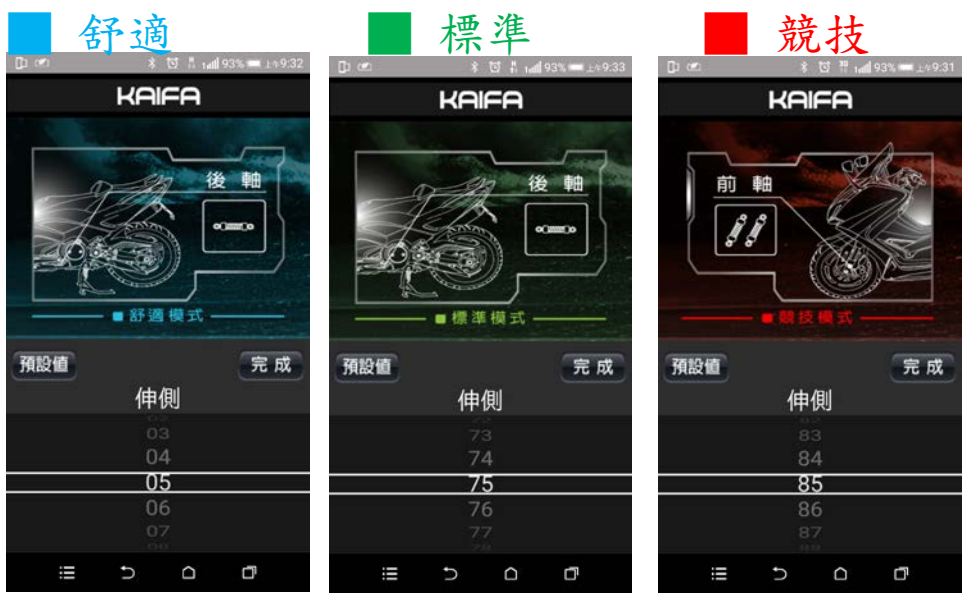

18

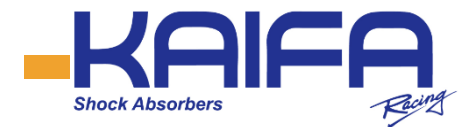

5-8. 範例:

例:如欲將"標準模式"改為前軸-伸側50/壓側60,後軸-伸側 50/壓側55,其作法如下:

a. 先點選"模式切換",選擇"標準模式",按"確定"b. 點選前軸之"進階設定"(或數字欄),進入前軸之設定

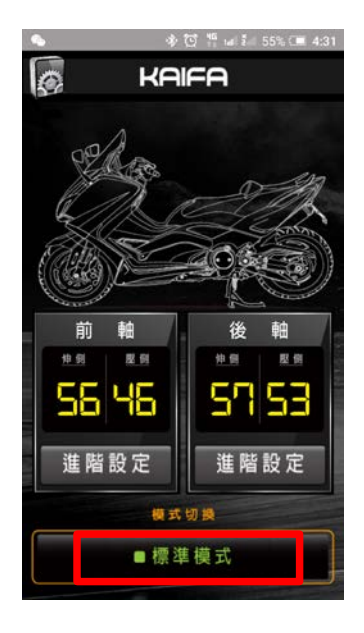

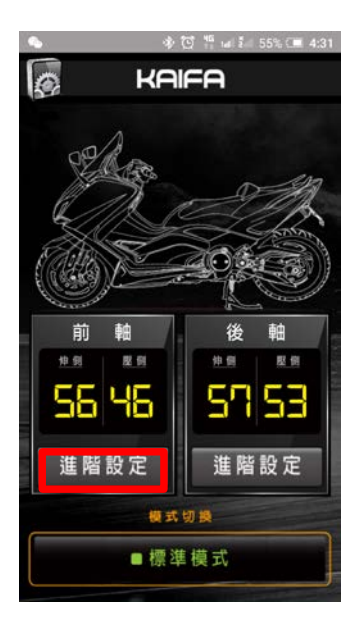

(b)

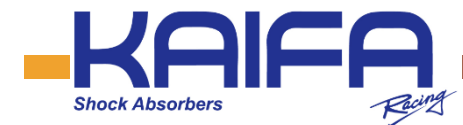

- c. (1)點選伸側數字刻度任一處,(2)將數字選到"50",按" 完成"即完成前軸伸側的設定。
- d. 前軸之壓側及後軸伸側/壓側的作法亦相同。

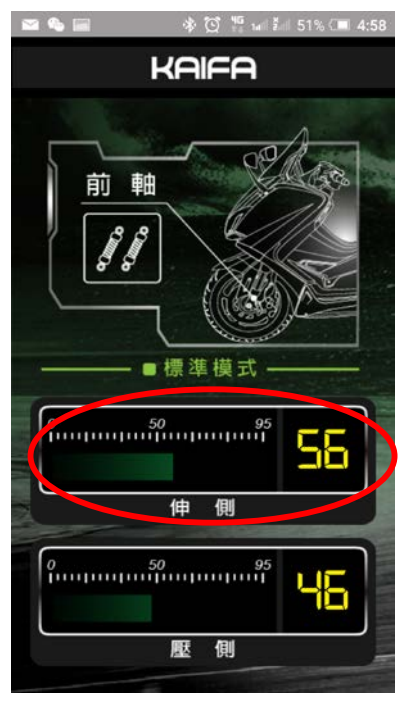

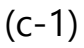

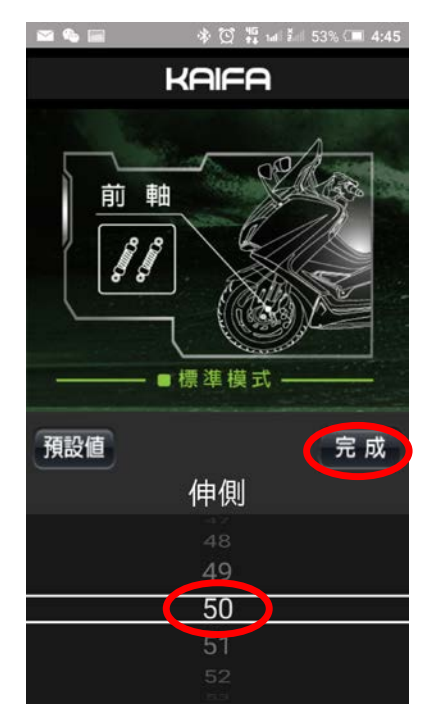

(c-2)

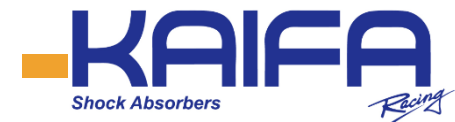

# 七、原廠硬體操作

快速切換模式:可利用原廠本身的硬體來改變設定模式。請先 做好步驟5-6的細項設定值,再以硬體本身來做"舒適"、 "標準"或"競技"模式的切換。原廠硬體操作方式如下: (警告:請勿於行車中進行切換,以免發生意外)

(A) 先按押煞車桿不放(左右邊皆可),再按下PASS鍵後放開。

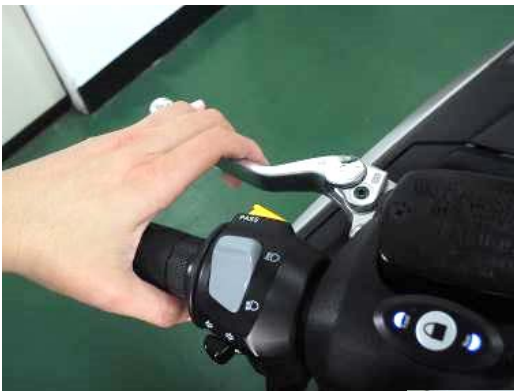

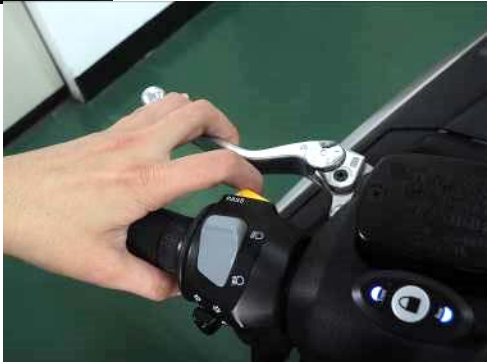

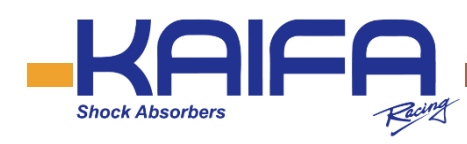

(B) 儀錶板前方的LED燈號即切換為綠色(標準模式)。

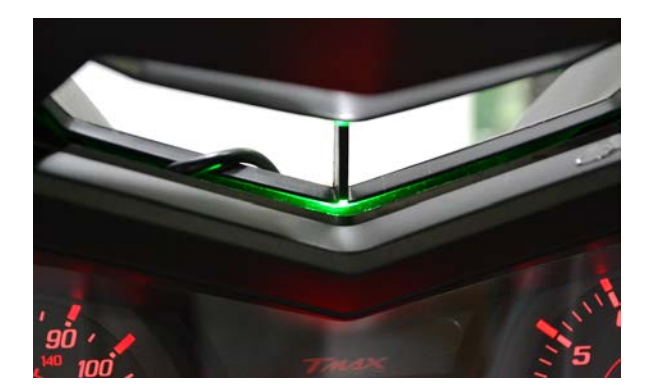

(C) 重覆A動作,儀錶板前方的LED燈號切換為紅色(競技模式)。

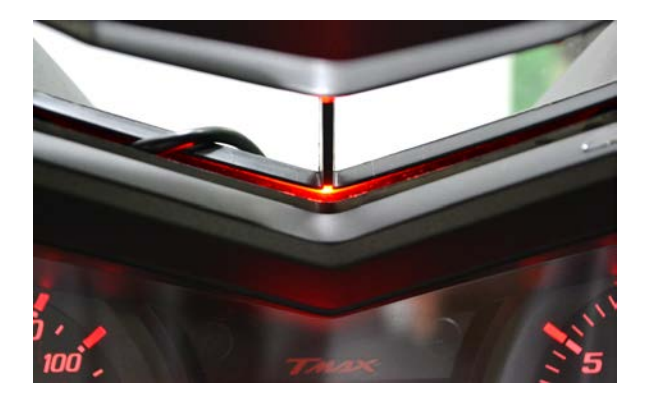

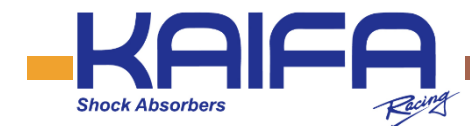

(D) 重覆A動作,儀錶板前方的LED燈號切換為藍色(舒適模式)。

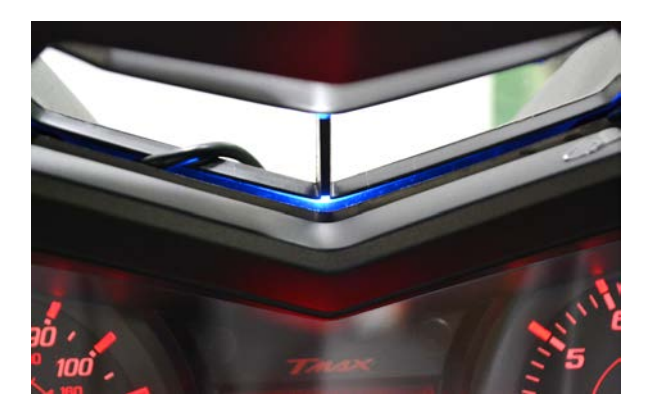

備註:按押煞車鍵不放,再按下PASS鍵後放開是個循環性動作。 重覆此動作,燈號就會依綠燈、紅燈、藍燈的順序亮起。

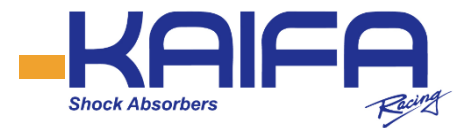

# 八、其他功能操作說明(一)前避震器預載調整

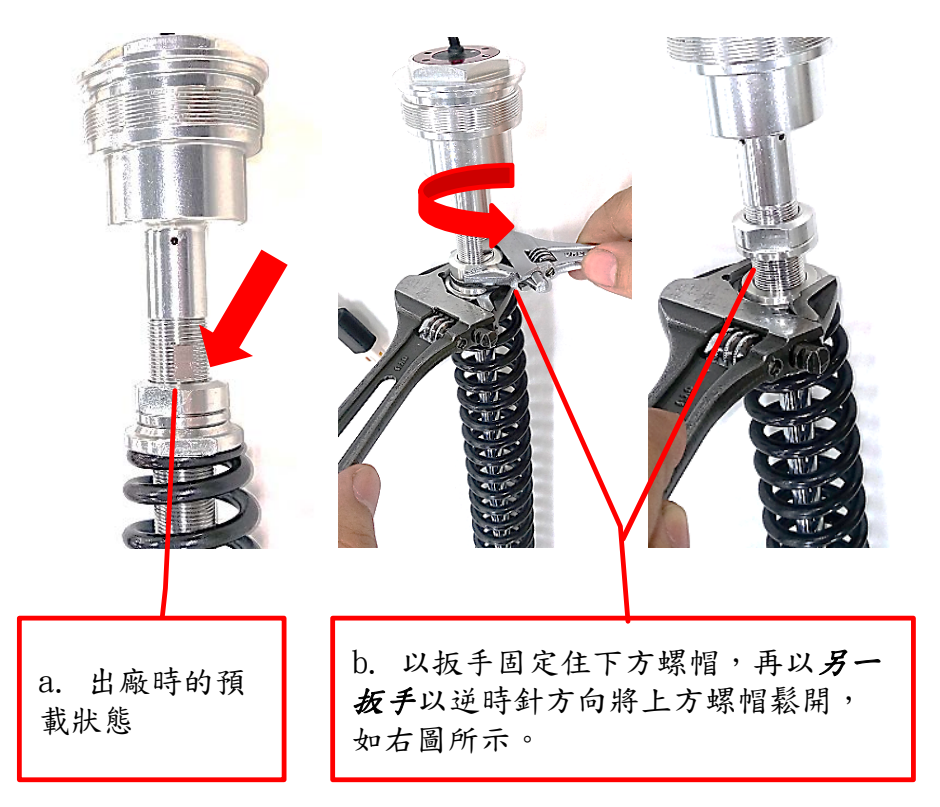

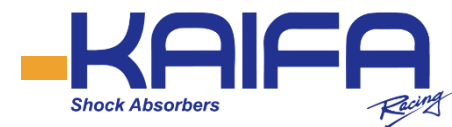

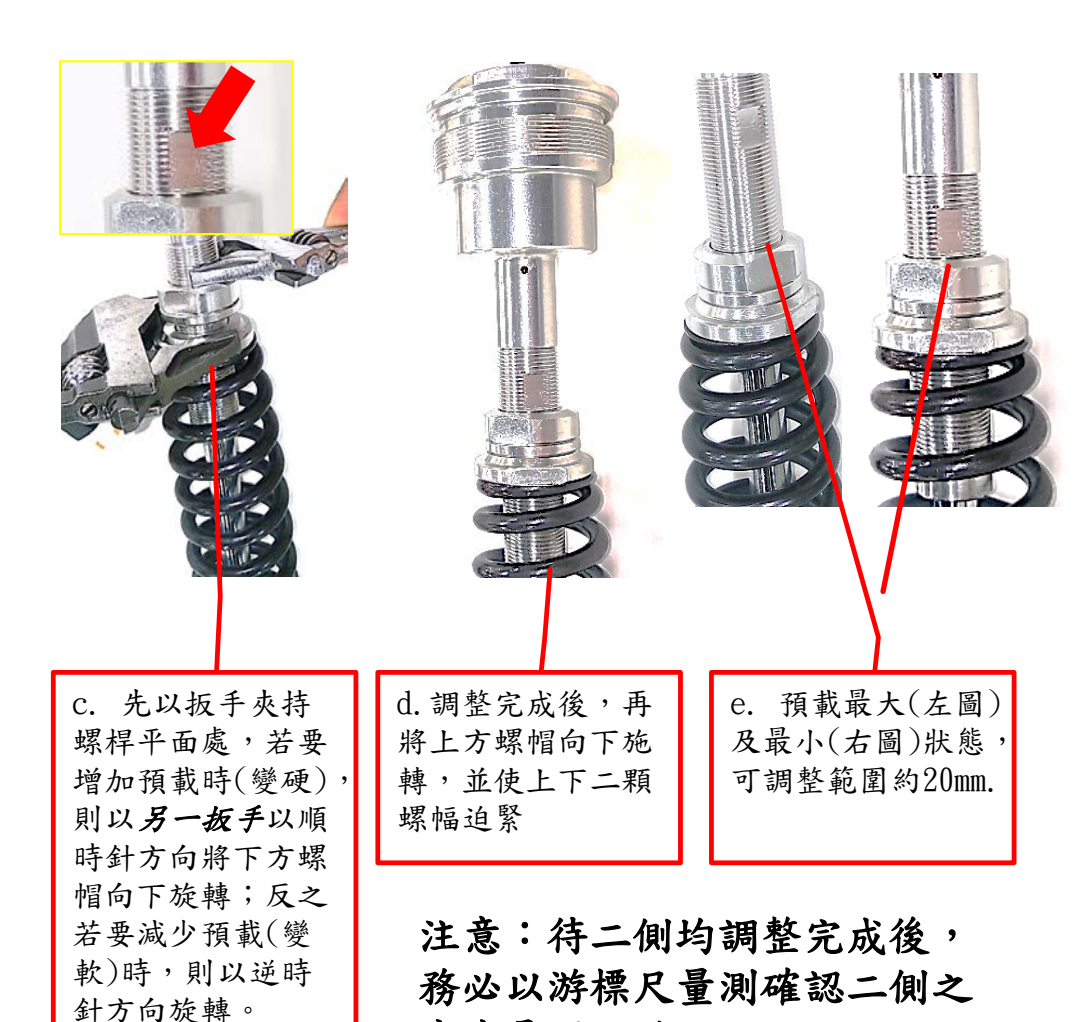

高度是否一致

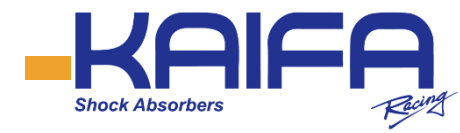

## (二)後避震器預載調整

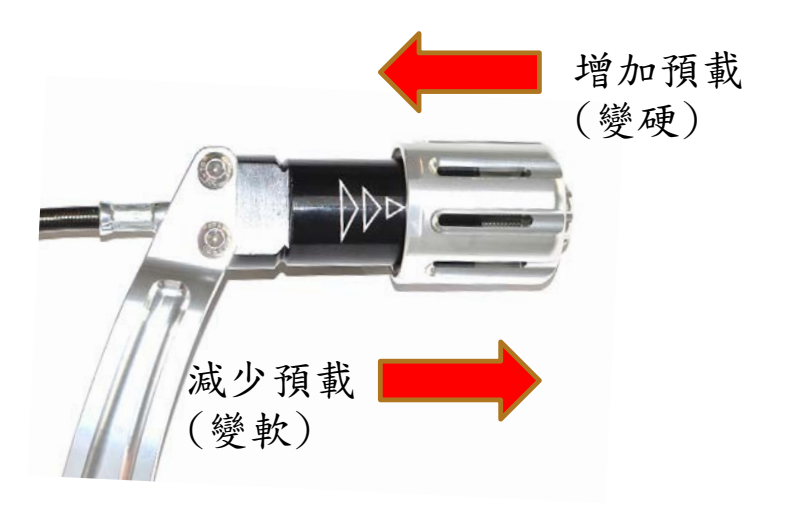

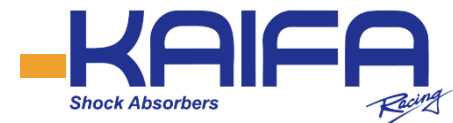

#### 九、產品保固條款

- 開發工業股份有限公司對所生產的產品負一年期之保固責任, 保固期間自特約經銷商安裝日起開始計算。
- 於有效保固期間內,避震器產品在正常使用狀況下,如發生作 動不正常或電子控制失效等情況,可退回原購買經銷商處要求 檢測或更換零件等保固服務。
- 對於保固服務所更換之零件材料,本公司有權檢驗處理。所有 經更換之零件等舊料,一律為本公司經銷商所有並回收處理。
- 客戶依本保固條款,經由本公司經銷商提供免費修理或零件更 換等保固服務,不得再依據此相同由,向本公司提出退還貨款、 更換新貨、減少價金或其他損壞賠償之請求。
- 5. 若有下列情況,本公司可免除保固責任:
- 產品非經本公司或本公司授權之特約經銷商保養維修、誤用、
   濫用或進行零件更換等拆解行為,進而導致產品發生瑕疵、故
   障等受損情形。
- 人為使用疏失、使用氣候環境異常或使用方法不當,進而導致 產品發生瑕疵、故障等受損情形。
- 其他原因例如火災、水災、地震等不可抗力之因素而造成的故障、損壞等。
- 維修保固服務需於保固期限內,持該產品之保固卡至特約經銷 商進行維修檢測等服務。
- 遭失產品保固卡,經購買資訊確認無誤後,酌收工本費200元補 換發新保固卡。

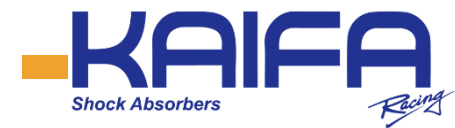

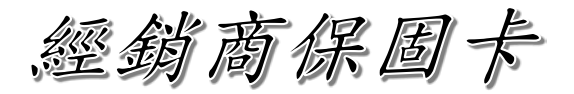

購買者姓名: 聯絡電話: E-mail:

| 安裝車種:    |   |   |   |
|----------|---|---|---|
| 產品編號:    |   |   |   |
| 購買日期:    |   |   |   |
| 保固期限:自西元 | 年 | 月 | H |
| 至西元      | 年 | 月 | H |

特約經銷商戳記